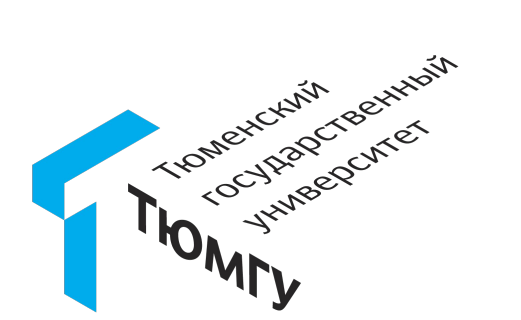

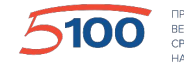

ПРОЕКТ ПОВЫШЕНИЯ КОНКУРЕНТОСПОСОБНОСТИ ВЕДУЩИХ РОССИЙСКИХ УНИВЕРСИТЕТОВ СРЕДИ ВЕДУЩИХ МИРОВЫХ НАУЧНО-ОБРАЗОВАТЕЛЬНЫХ ЦЕНТРОВ

# Совместная работа в Microsoft Teams сотрудников и внешних пользователей

Инструкция для внешних пользователей

2020.04.17

### Схема подключения внешних пользователей по шагам

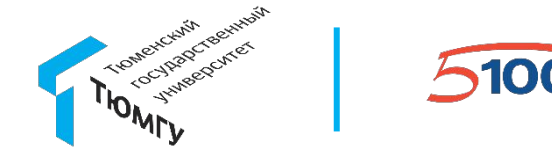

**1. Вы (как внешний пользователь)** передаёте инициатору полное своё имя (ФИО) и адрес почты

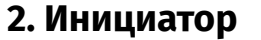

выполняет процедуру подключения Вашей учётной записи к организации

**4.** После регистрации Вы (внешний пользователь) становитесь доступным для добавления в команды Teams

**3. Внешний пользователь** получает уведомление на почту, выполняете регистрацию по ссылке

#### 5. Инициатор добавляет внешних пользователей в команды Teams, чаты и т.д. 6. Внешний пользователь получает доступ к команде Teams, в которые его добавили сотрудники.

### Шаг 1. Подготовка списков внешних пользователей

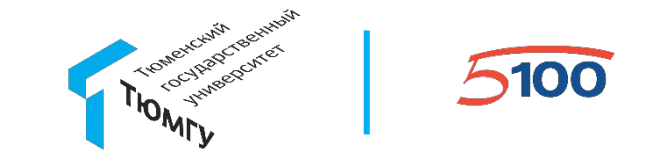

Подключение Вашей учетной записи к совместной работе с сотрудниками ТюмГУ в Microsoft Teams организует и курирует инициатор из числа сотрудников ТюмГУ.

Необходимо предоставить следующие данные: Ваше полное имя (ФИО), электронную почту. Если у Вас уже есть учётная запись Microsoft, рекомендуется сообщить адрес, привязанный к ней.

Далее необходимо подождать, пока Ваши данные не будут зарегистрированы в системе ТюмГУ.

#### Шаг 2 и 3. Ожидаем письмо для регистрации

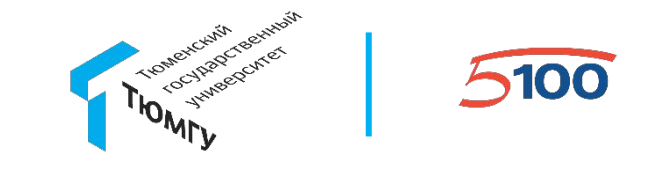

Через какое то время на указанную Вами почту будет автоматически отправлено приглашение для выполнения регистрации Вашей учётной записи в организации ТюмГУ. Пример такого письма на рисунке

| кому: я 🔻      | from FGBOU VPO \"Tyumen State University\" (via Microsoft) <invites@microsof< th=""><th>t.com&gt; <u>Отказаться от рассылки</u></th></invites@microsof<> | t.com> <u>Отказаться от рассылки</u> |
|----------------|----------------------------------------------------------------------------------------------------|--------------------------------------|
| 🗙 английский 🗸 | > русский - Перевести сообщение                                                                                                    |                                      |
|                | Azure Active Directory                                                                                                    |                                      |
|                | You've been invited to access applications in the                                                                                                    |                                      |
| FGBOU          | /PO "Tyumen State University" organization                                                                                                    |                                      |
|                | СИ                                                                                                    | Нажмите кнопку Get Started           |
|                | Приглашаем к совместной работе с сотрудниками<br>ТюмГУ в Microsoft Teams.                                                                                |                                      |
|                | Cet Started                                                                                                    |                                      |
|                | Get Started                                                                                                    |                                      |

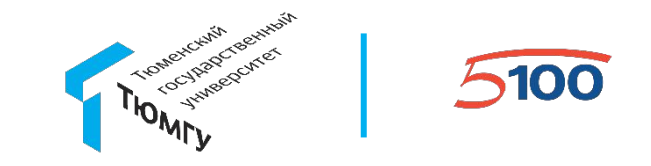

Если указанная Вами почта ранее была привязана к учётной записи Microsoft, просто выполните в неё вход. Если учётной записи Microsoft у Bac нет, Baм будет предложен вход через одноразовые коды, отправляемые на указанную Вами почту, как на рисунке ниже

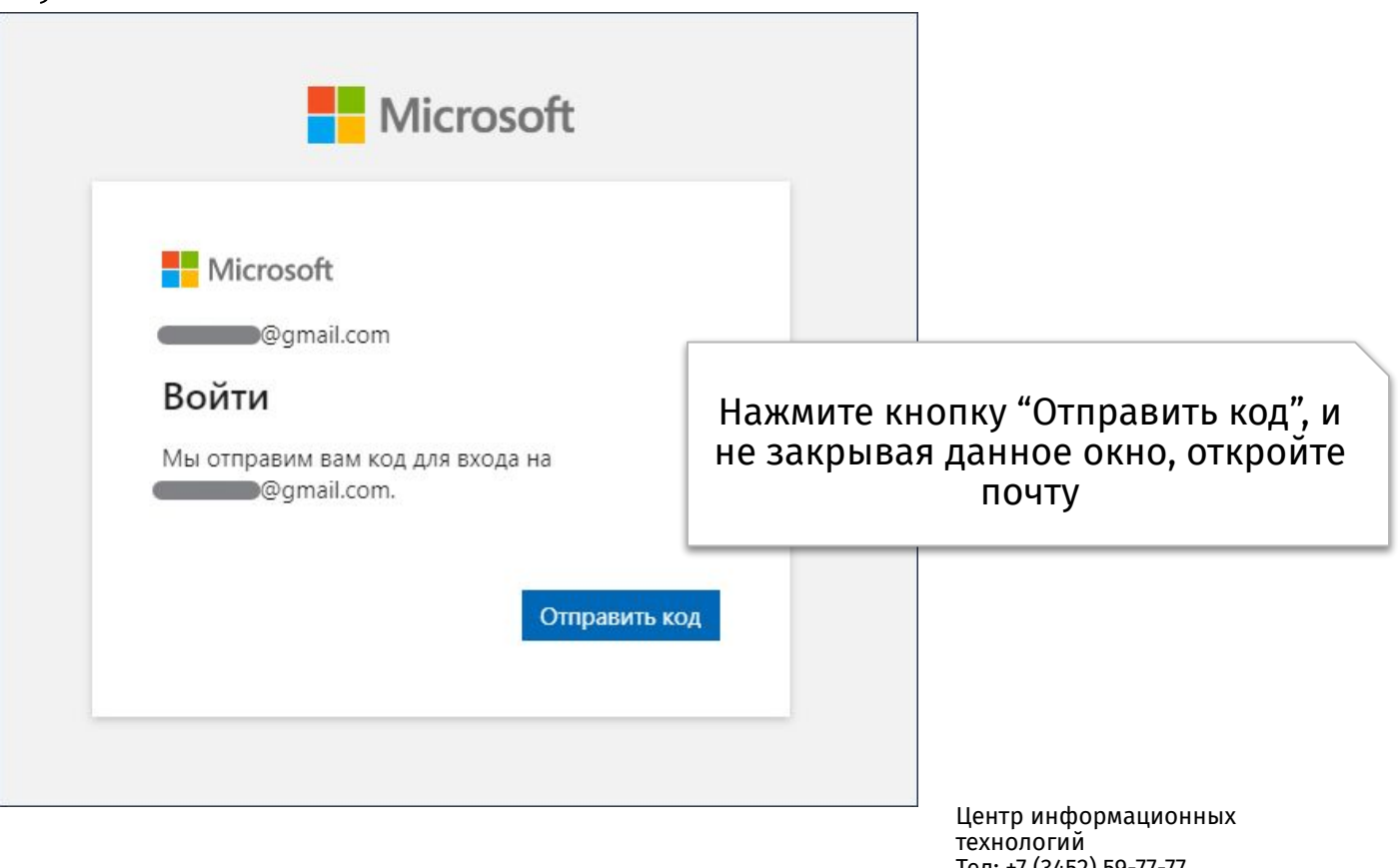

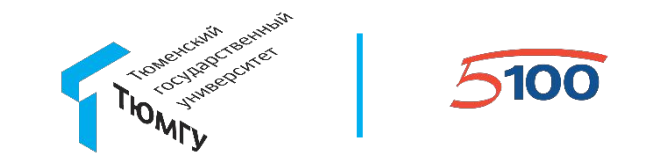

На указанную Вами почту придёт письмо, содержащее код проверки учётной записи. Пример такого письма на рисунке

| -                                         | FGBOU VPO "Tyumen State University" (через Майкрософт) <account-security-noreply@accountprotection th="" кому:="" я="" ▼<=""></account-security-noreply@accountprotection> |
|-------------------------------------------|----------------------------------------------------------------------------------------------------|
|                                           | FGBOU VPO "Tyumen State University"                                                                                                    |
|                                           | Код проверки учетной записи                                                                                                    |
|                                           | Для доступа к приложениям и ресурсам FGBOU VPO "Tyumen State University" проверьте учетную з                                                                               |
| Скопируйте код проверки в буфер<br>обмена | Код проверки учетной записи:<br>1760 )7                                                                                                    |
|                                           | Если вы не запрашивали код, проигнорируйте это сообщение.<br>                                                                                                    |
|                                           | [Показана часть сообщения] Показать полностью                                                                                                    |

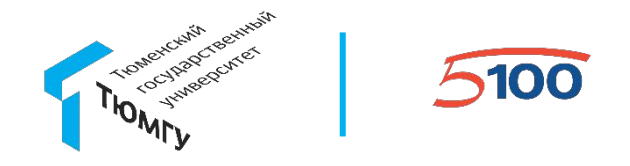

Возвращаемся к окну регистрации Microsoft Microsoft Используем скопированный из письма одноразовый код и @gmail.com нажимаем "Войти" Ввод кода Мы отправили код на compagnail.com 17 77 Срок действия сессии по одноразовому Ничего не пришло? Подождите несколько минут и повторите коду длится 24 часа. После истечения попытку. данного срока Вам будет предложено Войти выслать новый одноразовый код. Либо, Вы можете просто создать учётную запись Microsoft, используя адрес Вашей

почты, по ссылке <u>https://account.microsoft.com/</u>

Таким образом, необходимости в одноразовых кодах не будет.

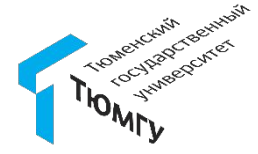

5100

После ввода кода подтверждения будет предложен запрос на подключение Вашей почты к организации ТюмГУ. Для совместной работы с сотрудниками ТюмГУ посредством Microsoft Teams необходимо дать согласие.

Нажимаем кнопку "Принять"

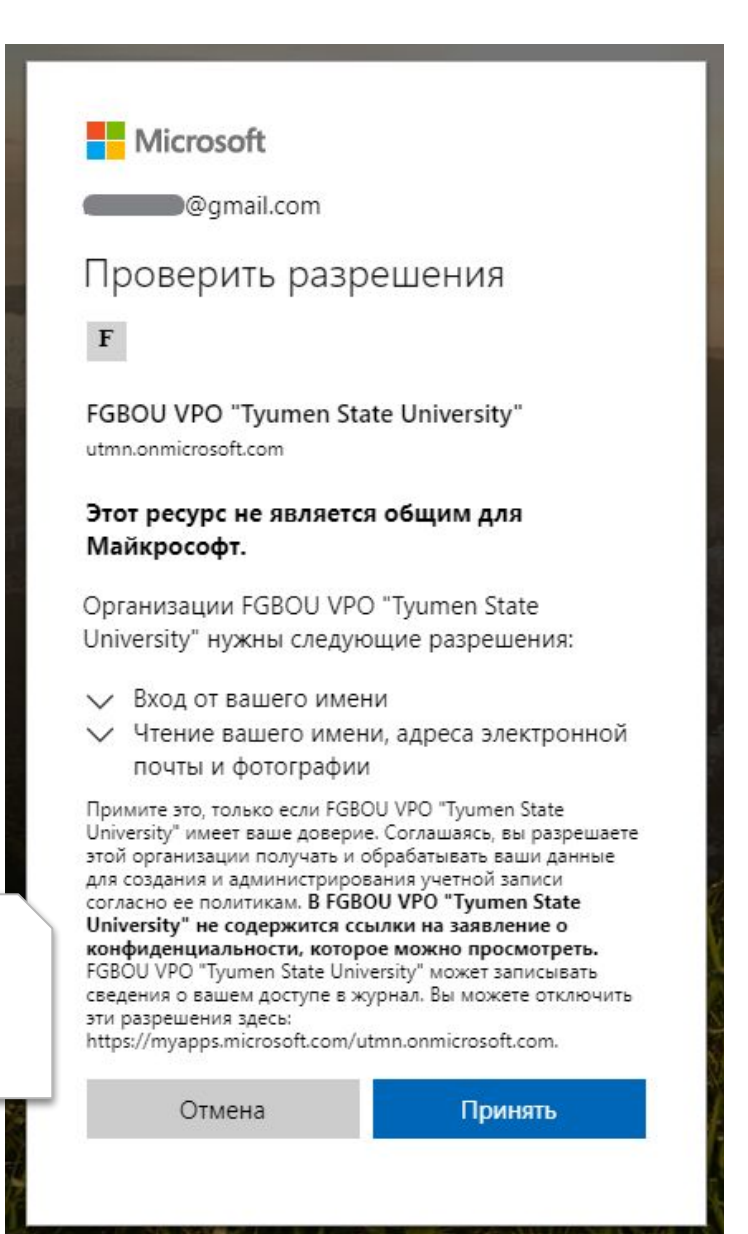

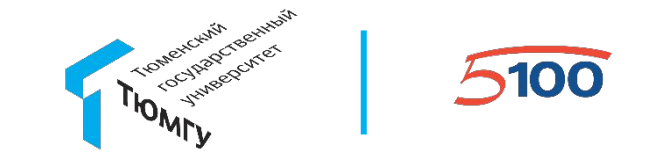

Регистрация Вашей учётной записи в организации ТюмГУ завершена. В браузере откроется следующее окно

| Microsoft                                                                            | Ф Гвидон 8         |
|--------------------------------------------------------------------------------------|--------------------|
| Приложения                                                                           | Р Поиск приложений |
| Доступных приложений нет. За дополнительными сведениями обратитесь к администратору. | <b>Ала</b> Группы  |

Сообщите сотруднику ТюмГУ, который выступает инициатором подключения Вас к совместной работе через Microsoft Teams, что Вы завершили регистрацию.

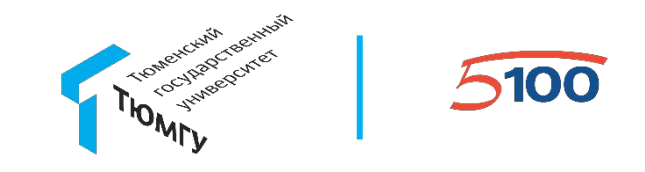

Войти в Microsoft Teams можно через интернет-браузер, через приложение для компьютера, либо через приложение для телефона.

Ссылка на вход через браузер:

https://teams.microsoft.com

Приложение для компьютера можно скачать из интерфейса веб-версии Microsoft Teams.

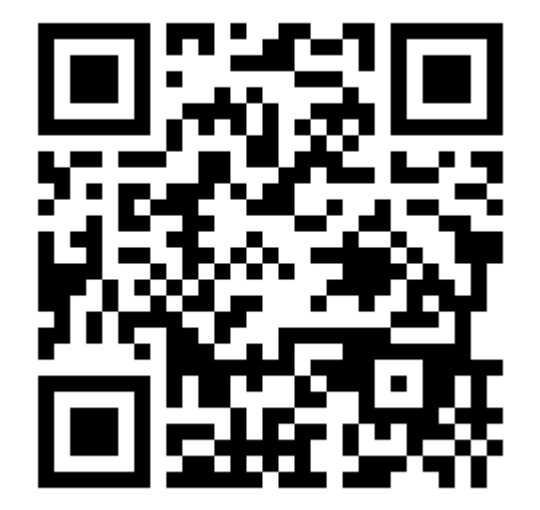

#### Шаг 5. Подключение к команде Teams

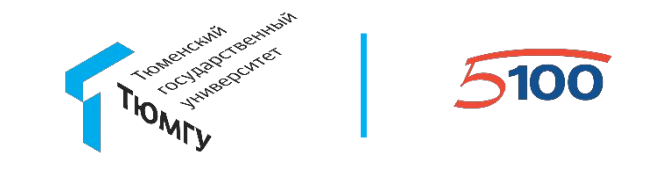

!

Обратите внимание, что внешние пользователи (гости) не могут самостоятельно подключаться к командам Microsoft Teams, используя прямые ссылки. При попытке подключения по такой ссылке будет выдано следующее предупреждение

Необходимы разрешения на доступ к этой команде или × каналу. Попробуйте связаться с владельцем или администратором команды.

Если сотрудник ТюмГУ ещё этого не сделал, попросите включить Вас в нужную команду.

Тем не менее прямые ссылки на презентации, конференции, демонстрацию рабочего стола гостям доступны.

#### Шаг 6. Подключение к команде Teams

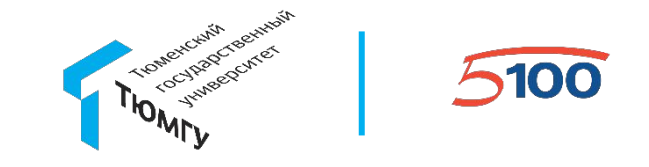

После того, как Ваша учётная запись будет добавлена в любую команду Teams, Вы увидите её в разделе Команды в Microsoft Teams

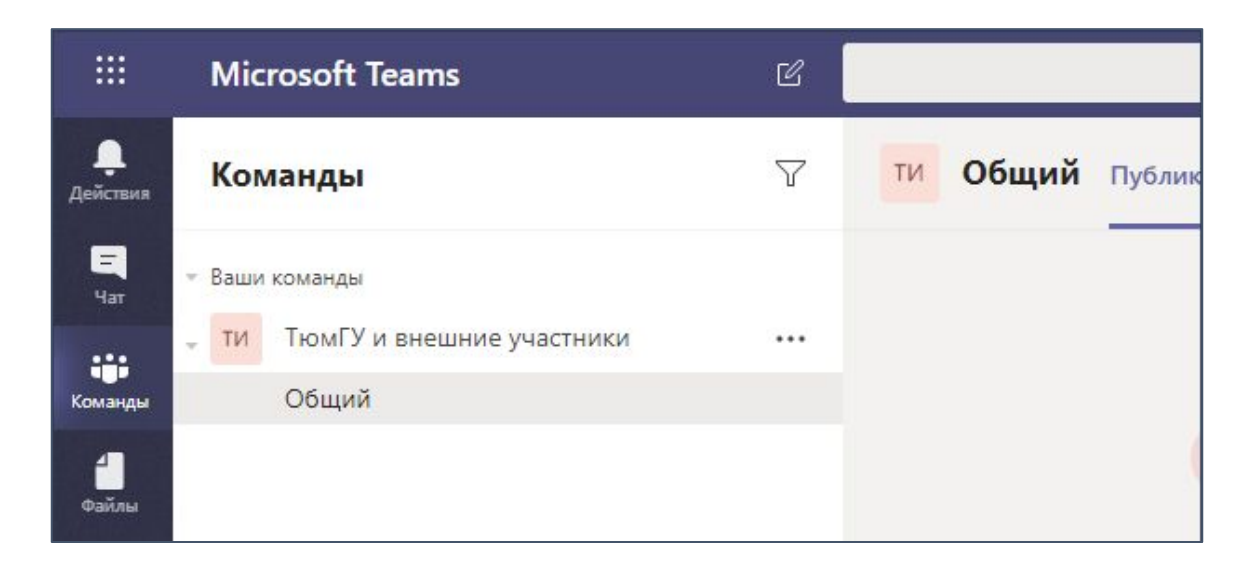

Приятной работы!

#### Возможные проблемы

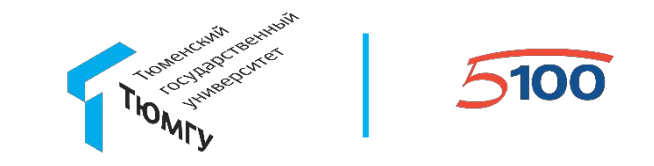

В случае возникновения проблем при подключении у гостей:

- 1. Убедитесь, что компьютер, с которого происходит попытка подключения, имеет доступ в сеть Интернет;
- 2. Выполните установку всех обновлений для Вашей операционной системы и интернет-браузера, перезагрузите компьютер и попробуйте ещё раз;
- 3. Попробуйте выполнить регистрацию и подключение через приватную вкладку браузера;
- 4. Обратитесь в техническую поддержку ЦИТ, сообщите формулировку ошибки.